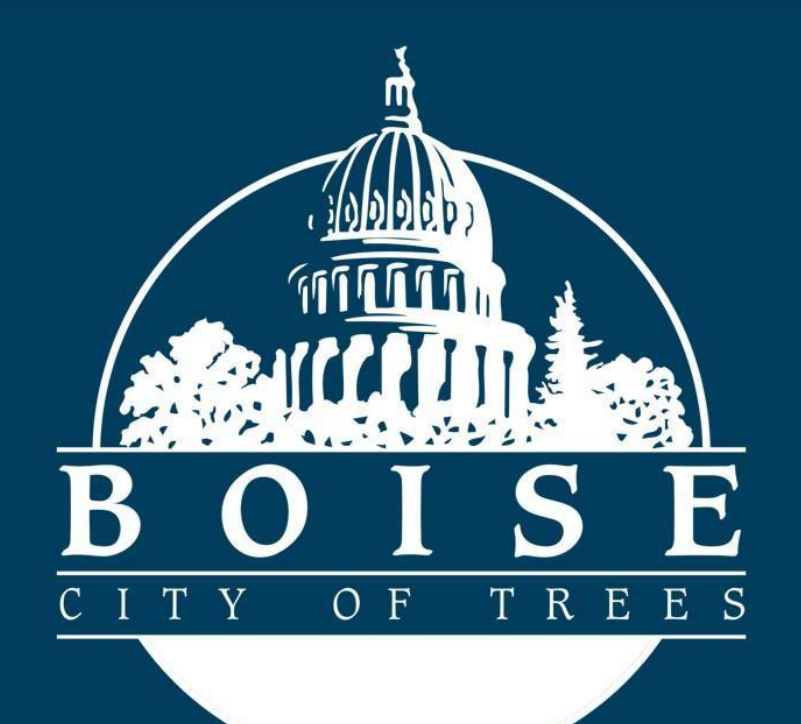

# Community Compost Giveback Application Guide

## Applying for Community Compost Giveback:

### **Getting Started**

To apply for the City of Boise Community Compost Giveback you will need to have a valid and registered account, prior to following this Guide.

To login or register for an account you will navigate to the City of Boise Permitting and Licensing homepage.

https://permits.cityofboise.org/CitizenAccess/Default.aspx

- If you already have an account enter your login credentials and click on the green **Login** button.
- If you do NOT have an account, click on New Users: Register for an Account.
  - Create your new account.
  - Enter you credentials and login.

| CITY of BOISE | HOME * SEARCH * APPLY * REQUEST * REPORTS                                                                                                    |                                                                                                   |
|---------------|----------------------------------------------------------------------------------------------------|---------------------------------------------------------------------------------------------------|
|               | City of Boise<br>Permitting and Licensing                                                                                                    |                                                                                                   |
|               |                                                                                                    | Register for an Account     Login     Search Records     Q                                        |
|               | Welcome to City of Boise Permitting and Licensing<br>We are pleased to offer you access to permitting and licensing services online, powered by Accela <sup>*</sup> .<br>By creating an account you will be able to view and apply for Boise City Clerk, Boise Fire Department,<br>and Planning and Development Services permits and licenses, check the status of pending requests<br>and activities, access payment information for permits and licenses, and more.<br>New to the system? Create an account using our step-by-step how-to-video. | Login<br>User Name or E-mail:<br>Password:                                                        |
|               | What would you like to do today?<br>You can view limited information without an account. To begin using the system, please log in, register<br>for an account, or select a feature below.                                                                                                    | Login  Remember me on this computer I've forgotten my password New Users: Register for an Account |

#### The Home Screen

Once you are logged in you will be on the home screen, this is the launch pad for the application process. You can access the Community Compost Giveback Application by clicking **APPLY** then **Public Works** from the dropdown.

| CITY of BOISE HOME - SEARCH    | APPLY REQUEST REPORTS                                    |
|--------------------------------|----------------------------------------------------------|
| City of Boise<br>Permitting ar | Building<br>Fire<br>Licenses<br>Planning<br>Public Works |

Check the box to confirm that you have read and accepted the **General Disclaimer** then click on the green **Continue Application** button.

| On | line | Ann | lica | tion |
|----|------|-----|------|------|
|    | line | Арр | lica | tion |

Welcome to the City of Boise's Online Permitting System. Using this system you can submit and update information, pay fees, schedule inspections, track the status of your application, and print your final record all from the convenience of your home or office, 24 hours a day.

Please "Allow Pop-ups from This Site" before proceeding. You must accept the General Disclaimer below before beginning your application.

#### General Disclaimer

While the City of Boise attempts to keep its Web information accurate and timely, the City of Boise neither warrants nor makes representations as to the functionality or condition of this Web site, its suitability for use, freedom from interruptions or from computer virus, or non-infringement of proprietary rights. Web materials have been compiled from a variety of sources and are subject to change without notice from the City of Boise as a result of updates and corrections.

All trademarks and service marks contained in or displayed on this website are the property of their respective owners. Any commercial use of the materials stored on this Web site is strictly prohibited without the prior written permission of the City of Boise.

I have read and accepted the above terms.

Continue Application »

On the **Select a Record Type** page click on the **Public Works Permit** dropdown, select the radio button next to *Community Compost Giveback* then click on the green **Continue Application** button.

| Select a Record Type                                                                                                    |
|----------------------------------------------------------------------------------------------------|
| Choose one of the following available record types. For assistance or to apply for a record type not listed below please contact us. |
| Search                                                                                                    |
| ✓ Public Works Permit                                                                                                    |
| Community Compost Giveback                                                                                                    |
| ○ Sewer Plug Permit                                                                                                    |
| ○ Sewer Tap Permit                                                                                                    |
|                                                                                                    |
| Continue Application »                                                                                                    |

### Step 1: Requirements/Certification>Page 1 of 1

Check the box to confirm that you have read and understand the application specific terms and conditions then click on the green **Continue Application** button.

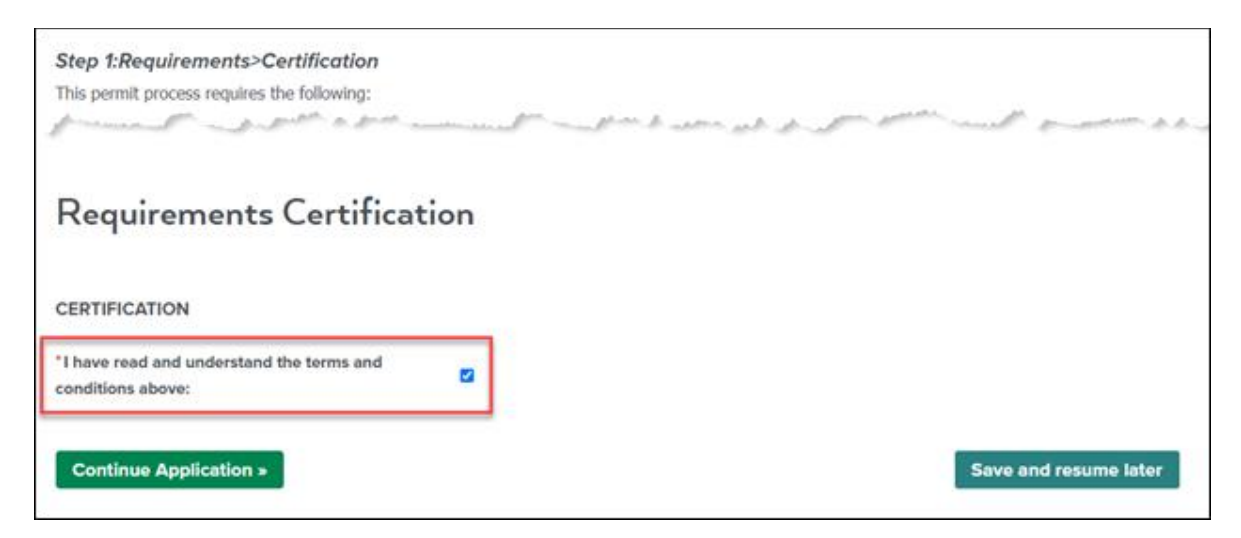

NOTE: If at any time during the application process you are not ready to proceed, you can click the **Save and resume later** button.

# Step 2: Delivery Address>Page 1 of 1

Enter the delivery location **Address** information then click on the green **Search** button. The address, parcel, and owner information on record with the City of Boise will populate automatically.

| Step 2:Delivery Address>Page 1 of 1<br>To add your address, enter the street number, and the first 3 characters of the street name then click on "Search". This will pull up the address, parcel<br>and owner information on record with the City of Boise. |               |            |              |            |                         |
|----------------------------------------------------------------------------------------------------|---------------|------------|--------------|------------|-------------------------|
|                                                                                                    |               |            |              | *indi      | cates a required field. |
| Address                                                                                                    |               |            |              |            |                         |
| *Street No.:                                                                                                    | *Street Name: | Direction: | Street Type: | Unit Type: | Unit No.:               |
| 150                                                                                                    | CAP           | Select 🗸   | Select v     | Select 🗸   |                         |
| Search Clear                                                                                                    |               | ]          |              |            |                         |

NOTE: If there are multiple addresses returned in a search, select the radio button next to the correct address.

Review and confirm the correct **Address**, **Parcel** and **Owner** information has populated, scroll to the bottom of the page, and click on the green **Continue Application** button.

| Step 2:Delivery A<br>To add your address, e<br>and owner information | ddress>Page 1 of 1<br>enter the street number, and the to<br>on record with the City of Boise | first 3 characters of the street | name then click on "S | Search". This will pull | up the address, parcel     |
|----------------------------------------------------------------------|-----------------------------------------------------------------------------------------------|----------------------------------|-----------------------|-------------------------|----------------------------|
|                                                                      |                                                                                               |                                  |                       | * i                     | ndicates a required field. |
| Address                                                              |                                                                                               |                                  |                       |                         |                            |
| *Street No.:                                                         | *Street Name:                                                                                 | Direction:                       | Street Type:          | Unit Type:              | Unit No.:                  |
| 450                                                                  | Accord                                                                                        | Solot-v                          | Soler                 | -Seloct s               | for from and a for         |
| City:                                                                | State:                                                                                        | Zip:                             |                       |                         |                            |
| BOISE                                                                | ID                                                                                            | × 83702                          |                       |                         |                            |
| Search Clear                                                         | ion »                                                                                         |                                  |                       | s                       | ave and resume later       |

# Step 3: Contacts>Page 1 of 1

You must enter the required **Organizer** and **Onsite Contact** information; the **Neighborhood Association/Community Group** and **Additional Contacts** information is only required when applying for an Association or Group or when applying as an unaffiliated group of neighbors (a minimum of five households who participate in the compost program are required).

| <b>Step 3:Contacts&gt;Page 1 of 1</b><br>Compost is for neighborhoods, groups of neighbors and community groups. When unaffiliated groups of neighbors apply for delivery, a minimum of five households who participate in the compost program must be accessing the compost delivery. Please follow steps below to add all appropriate contact information. |
|----------------------------------------------------------------------------------------------------|
| *indicates a required field.                                                                                                    |
| Organizer                                                                                                    |
| All applications must include an Organizer. This person will be used as the primary contact for the Community Compost Program application process.<br>An email address is required.                                                                                                    |
| Select from Account Add New                                                                                                    |
| Onsite Contact                                                                                                    |
| All applications must include an Onsite Contact. This person will be used as the contact for all compost delivery related communications and will need<br>to be present during the compost delivery, this individual may be the same as the Organizer. An email address is required.                                                                         |
| Select from Account Add New                                                                                                    |

NOTE: The Organizer and Onsite Contact can be the same individual.

There are two ways to enter contact information, by clicking on **Select from Account** or clicking on **Add New**.

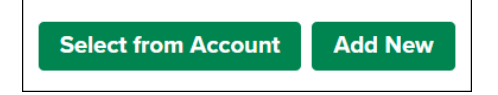

Clicking on the **Select from Account** button will take you to the **Select Contact from Account** screen where you will be able to select the radio button next to the desired contact, then click on the green **Continue** button.

| Select Contact from Account                                                                                                    |                       |             |               |  |
|----------------------------------------------------------------------------------------------------|-----------------------|-------------|---------------|--|
| Select a contact to attach to this application.<br>If the contact has multiple addresses, you can select which to use in the next step. |                       |             |               |  |
| Show                                                                                                    | ing 1-2 of 2          |             |               |  |
|                                                                                                    | Category              | Туре        | Name          |  |
| ۲                                                                                                    | Associated<br>Contact | Applicant   | John Q Public |  |
| 0                                                                                                    | Associated<br>Owner   |             | CITY OF BOISE |  |
| Co                                                                                                    | ntinue Disc           | ard Changes |               |  |

Clicking on the **Add New** button will take you to the **Contact Information** screen, you will need to complete the required fields noted by a red asterisk (\*) and any optional fields desired, then click on the green **Continue** button.

| Contact Information              |  |
|----------------------------------|--|
| *First: *Last: Name of Business  |  |
| *Primary Phone: Secondary Phone: |  |
| *Address Line 1:                 |  |
| *City: *State: *Zip:<br>Select * |  |
| *Email:                          |  |
| Continue Clear Discard Changes   |  |

Once the contact(s) you selected/created have successfully been added to the account click on the green **Continue Application** button.

| <ul> <li>Contact added successfully.</li> </ul> |  |  |  |
|-------------------------------------------------|--|--|--|
| John Public                                     |  |  |  |
| jqpublic@gmail.com                              |  |  |  |
| Home phone:208-555-1212                         |  |  |  |
| Mobile Phone:                                   |  |  |  |
| Work Phone:                                     |  |  |  |
| Fax:                                            |  |  |  |
| Edit Remove                                     |  |  |  |
| Continue Application »                          |  |  |  |

# Step 4: Delivery Site Information>Page 1 of 3

There will be three pages of **Delivery Site Information** that you will need to review and complete in this section. **Delivery Information, Delivery Site Approval Checklist** and **Attach Requested Delivery Site Photos**. On the first two pages you will answer the required questions and on page three please attach photos showing your proposed compost giveback drop-off location. Once each page is complete, click on the green **Continue Application** button to continue.

| Delivery Information                                                                                                    |            |                       |
|----------------------------------------------------------------------------------------------------|------------|-----------------------|
| DELIVERYINFORMATION                                                                                                    |            |                       |
| * Is this the first time your neighborhood or<br>organization has participated in the Community<br>Compost Giveback Program?:                                                  | ⊖ Yes ⊖ No |                       |
| * Preferred Delivery Date (A minimum two week lead<br>time is required and no weekend delivery):                                                                               | MM/DD/YYYY |                       |
| *Are you a participant in the compost program?:                                                                                                    | ⊖ Yes ⊖ No |                       |
| * If you represent a neighborhood or group of<br>neighbors, will at least (5) houses that participate in<br>the Curb It compost program be accessing the<br>compost delivery?: | ⊖ Yes ⊖ No |                       |
| * Is this compost for a community organization such<br>as a non-profit, community garden, or a school?:                                                                        | ⊖ Yes ⊖ No |                       |
| * Please indicate how you plan to get the word out<br>about the giveback opportunity with your<br>community:                                                                   |            |                       |
| Continue Application »                                                                                                    |            | Save and resume later |

| Delivery Site Approval Checklist                                                                                                    |                        |                       |  |  |
|----------------------------------------------------------------------------------------------------|------------------------|-----------------------|--|--|
| SITE APPROVAL CHECKLIST                                                                                                    |                        |                       |  |  |
| * Is this site on private property? :                                                                                                    | ⊖ Yes ⊖ No             |                       |  |  |
| *Are you the owner of the property? :                                                                                                    | ⊖ Yes ⊖ No             |                       |  |  |
| If you are not the owner of the site, do you agree to<br>obtain a signed waiver from the property owner?<br>(Waivers are provided by the City of Boise.): | Select                 | ~                     |  |  |
| *Size of requested delivery site (Example: 25' x 40')                                                                                                    | 2                      |                       |  |  |
| <ul> <li>Are there any branches, power lines or structures<br/>above the delivery site? :</li> </ul>                                                      | ⊖ Yes ⊖ No             |                       |  |  |
| * Is the delivery site relatively level? :                                                                                                    | $\odot$ Yes $\odot$ No |                       |  |  |
| * Is the route to access the delivery site firm enough to drive on?:                                                                                      | ¹ ⊖ Yes ⊖ No           |                       |  |  |
| Continue Application »                                                                                                    |                        | Save and resume later |  |  |

To attach your delivery location photos, you will first click on the green **Add** button on the **Attach Requested Delivery Site Photos** page.

| Attack                                       | Requeste                                                                          | d Deliver                    | ry Site Phot                | os                                                                      |
|----------------------------------------------|-----------------------------------------------------------------------------------|------------------------------|-----------------------------|-------------------------------------------------------------------------|
| ***Please clic                               | k on the <b>Add</b> button b                                                      | elow and attach ph           | hotos of the proposed de    | livery site location.***                                                |
| At a minimun<br>site.                        | n, include a photo of th                                                          | ne front of the prop         | perty, the access route fo  | r the delivery truck, and a photo noting the requested compost delivery |
| The maximur<br>ade;adp;bat;<br>are disallowe | n file size allowed is <b>4</b><br>chm;cmd;com;cpl;exe<br>d file types to upload. | 0 MB.<br>;;hta;htm;html;ins; | isp;jar;js;jse;lib;lnk;mde; | mht;mhtml;msc;msp;mst;php;pif;scr;sct;shb;sys;vb;vbe;vbs;vxd;wsc;wsf;w  |
| View Peo                                     | ple Attachments                                                                   | View Record                  | Attachments                 |                                                                         |
| Name                                         | Type                                                                              | Size                         |                             |                                                                         |
|                                              | -77                                                                               | O.LC                         | Latest Opdate               | Action                                                                  |
| No records                                   | found.                                                                            | 0.20                         |                             | Action                                                                  |
| No records                                   | found.                                                                            |                              |                             | Action                                                                  |

Next, click on the green **Add** button on the **File Upload** page.

| File Uploa                                      | d                                     |                                    |                            |
|-------------------------------------------------|---------------------------------------|------------------------------------|----------------------------|
| The maximum file size                           | allowed is <b>40 MB</b> .             |                                    |                            |
| ade;adp;bat;chm;cmd<br>are disallowed file type | com;cpl;exe;hta;htm;<br>es to upload. | ;html;ins;isp;jar;js;jse;lib;lnk;m | de;mht;mhtml;msc;msp;mst;p |
|                                                 |                                       |                                    |                            |
|                                                 |                                       |                                    |                            |
| Continue                                        | Add                                   | Remove All                         | Cancel                     |

Please include, at a minimum, a photo of the front of the property, the access route for the delivery truck, and a photo noting the requested compost delivery site.

Locate and select the files you are wanting to upload then click on the **Open** button.

| 💿 Open                                                                         |                                          |            |     |                    |        | × |
|--------------------------------------------------------------------------------|------------------------------------------|------------|-----|--------------------|--------|---|
| $\leftarrow$ $\rightarrow$ $\checkmark$ $\uparrow$ $\square$ $\Rightarrow$ Thi | is PC > Desktop > Test Photos            |            | √ Ū | Search Test Photos |        | 2 |
| Organize 👻 New folde                                                           | er                                       |            |     |                    |        | ? |
| ᡖ Recorded Sessio ^                                                            | A Photo Test                             | Ø          |     |                    |        |   |
| Recordings                                                                     | B Photo Test                             | Ø          |     |                    |        |   |
| Whiteboards                                                                    | C Photo Test                             | Ø          |     |                    |        |   |
| 💻 This PC                                                                      |                                          |            |     |                    |        |   |
| 🗊 3D Objects                                                                   |                                          |            |     |                    |        |   |
| 📃 Desktop 🗸 🗸                                                                  |                                          |            |     |                    |        |   |
| File na                                                                        | ame: "B Photo Test" "C Photo Test" "A Pl | noto Test" | ~   | All Files          |        | ~ |
|                                                                                |                                          |            |     | Open               | Cancel |   |

You should now see the selected files attached to the **File Upload** page, click on the green **Continue** button to proceed.

| File Upload                                                                   | 1                                                              |                                 |                              |
|-------------------------------------------------------------------------------|----------------------------------------------------------------|---------------------------------|------------------------------|
| The maximum file size a<br>ade;adp;bat;chm;cmd;c<br>are disallowed file types | llowed is <b>40 MB</b> .<br>om;cpl;exe;hta;htm;h<br>to upload. | tml;ins;isp;jar;js;jse;lib;lnk; | ;mde;mht;mhtml;msc;msp;mst;p |
| A Photo Test.jpg                                                              | 100%                                                           |                                 |                              |
| B Photo Test.jpg                                                              | 100%                                                           |                                 |                              |
| C Photo Test.jpg                                                              | 100%                                                           |                                 |                              |
| Continue                                                                      | Add                                                            | Remove All                      | Cancel                       |

Now back on the **Attach Requested Delivery Site Photos** page please include a brief description in the **Description:** text box for each photo, then click on the green **Save** button.

| Attach F                                                   | Requeste                                                       | d Delivery                     | / Site Phot              | os                                                                                                    |                     |                                |
|------------------------------------------------------------|----------------------------------------------------------------|--------------------------------|--------------------------|----------------------------------------------------------------------------------------------------|---------------------|--------------------------------|
| ***Please click on                                         | the Add button b                                               | elow and attach pho            | tos of the proposed d    | elivery site location.***                                                                                                    |                     |                                |
| At a minimum, inc<br>site.                                 | clude a photo of th                                            | e front of the proper          | ty, the access route fo  | r the delivery truck, and a                                                                                                    | photo noting the r  | requested compost delivery     |
| The maximum file<br>ade;adp;bat;chm<br>are disallowed file | e size allowed is 40<br>;cmd;com;cpl;exe<br>e types to upload. | 0 MB.<br>;hta;htm;html;ins;isp | o;jar;js;jse;lib;lnk;mde | mht;mhtml;msc;msp;mst                                                                                                    | ;php;pif;scr;sct;sh | b;sys;vb;vbe;vbs;vxd;wsc;wsf;w |
| View People                                                | Attachments                                                    | View Record At                 | tachments                |                                                                                                    |                     |                                |
| Name                                                       | Туре                                                           | Size                           | Latest Update            | Action                                                                                                    |                     |                                |
| No records four                                            | nd.                                                            |                                |                          |                                                                                                    |                     |                                |
| * Type:                                                    |                                                                |                                |                          |                                                                                                    |                     |                                |
| PW_Photos                                                  |                                                                | ~                              |                          |                                                                                                    |                     |                                |
| File:                                                      |                                                                |                                |                          |                                                                                                    |                     |                                |
| A Photo Test.jpg                                           |                                                                |                                |                          |                                                                                                    |                     |                                |
| 100%                                                       |                                                                |                                |                          |                                                                                                    |                     |                                |
| *Description:                                              |                                                                |                                |                          |                                                                                                    |                     |                                |
| Requested Del                                              | ivery Site Photo D                                             | escription TEST                |                          |                                                                                                    | <b>^</b>            |                                |
|                                                            | -                                                              | and and and                    | a series and             | a second and the second and the seco | . And the second    | and the second second          |
|                                                            |                                                                |                                |                          |                                                                                                    | 1.                  |                                |
| Save Ade                                                   | d Remove A                                                     | All                            |                          |                                                                                                    |                     |                                |
| Continue App                                               | plication »                                                    |                                |                          |                                                                                                    |                     | Save and resume later          |

Confirm your files have been attached, then click on the green **Continue Application** button.

| Name     Type     Size     Latest Update     Action       A Photo<br>Test.jpg     PW_Photos     1.30 MB     04/02/2025     Resubmit<br>Actions ~       B Photo<br>Test.jpg     PW_Photos     404.45 KB     04/02/2025     Resubmit<br>Actions ~ |
|----------------------------------------------------------------------------------------------------|
| A Photo<br>Test,jpg       PW_Photos       1.30 MB       04/02/2025       Resubmit<br>Actions ▼         B Photo<br>Test,jpg       PW_Photos       404.45 KB       04/02/2025       Resubmit<br>Actions ▼                                         |
| B Photo<br>Test.jpg PW_Photos 404.45 KB 04/02/2025 Resubmit<br>Actions ▼                                                                                                    |
| Posubmit                                                                                                    |
| C Photo PW_Photos 552.97 KB 04/02/2025 Actions                                                                                                    |
| Add                                                                                                    |
| Continue Application -                                                                                                    |

### Step 5: Review

Finally, review all the application data for accuracy, **check** digital signature agreement box at the bottom of the page then click the green **Continue Application** button to submit your application. If any items in your application need to be revised, click on the fields corresponding **Edit** button.

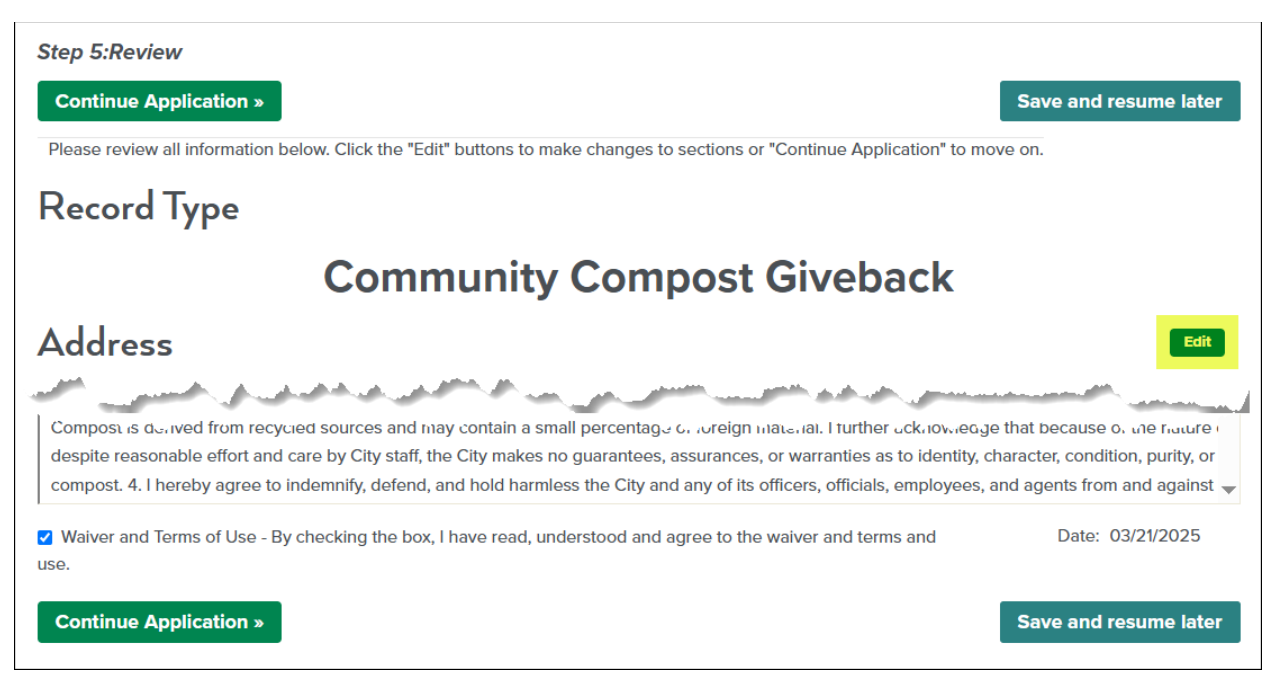

# Step 6: Receipt and Confirmation

Congratulations, your Community Compost Giveback Application has been successfully submitted!

Note the record number for your application at the bottom of the page. You can click on the record number link to access your application details and view your processing status.

A confirmation email will also be sent to the email address provided in the application.

The Curb It team will review your application, and you will be notified via email of next steps. Seasonal demand may increase response times, however most applications are reviewed and responded to within 2-3 business days.

Step 3:Receipt and Confirmation Receipt Your application(s) has been successfully submitted. Your record number is listed below. Please note it for future reference. If any payment was made, please print your receipt for your records. **150 N CAPITOL BLVD** SAR056-23-00077